## পাঠভবন, বিশ্বভারতী মৃণালিনী আনন্দ পাঠশালা ভর্তির বিজ্ঞপ্তি ২০১৭ <u>আবেদন পত্রের সঙ্গে প্</u>রদেয় অর্থ জমা দেবার বিকল্প পদ্ধতি

Online-এর মাধ্যমেও টাকা জমা দেওয়া যাবে। এ ক্ষেত্রে নিম্নে বর্ণিত guideline-এর মাধ্যমে টাকা জমা দিতে হবে এবং Payment Invoice-এর স্বপ্রত্যয়িত প্রতিলিপি আবেদন পত্রের সঙ্গে জমা দিতে হবে।

०४.১১.२०১৬

\_\_\_\_\_\_রাধিয়ুগা ব্যিহ্র " অধ্যক্ষ <sup>৩৮</sup>/১১/১৬ পাঠভবন

বিশ্বভারতী

## **GUIDELINES FOR DEPOSIT OF APPLICATION FEES THROUGH SBI COLLECT MODULE**

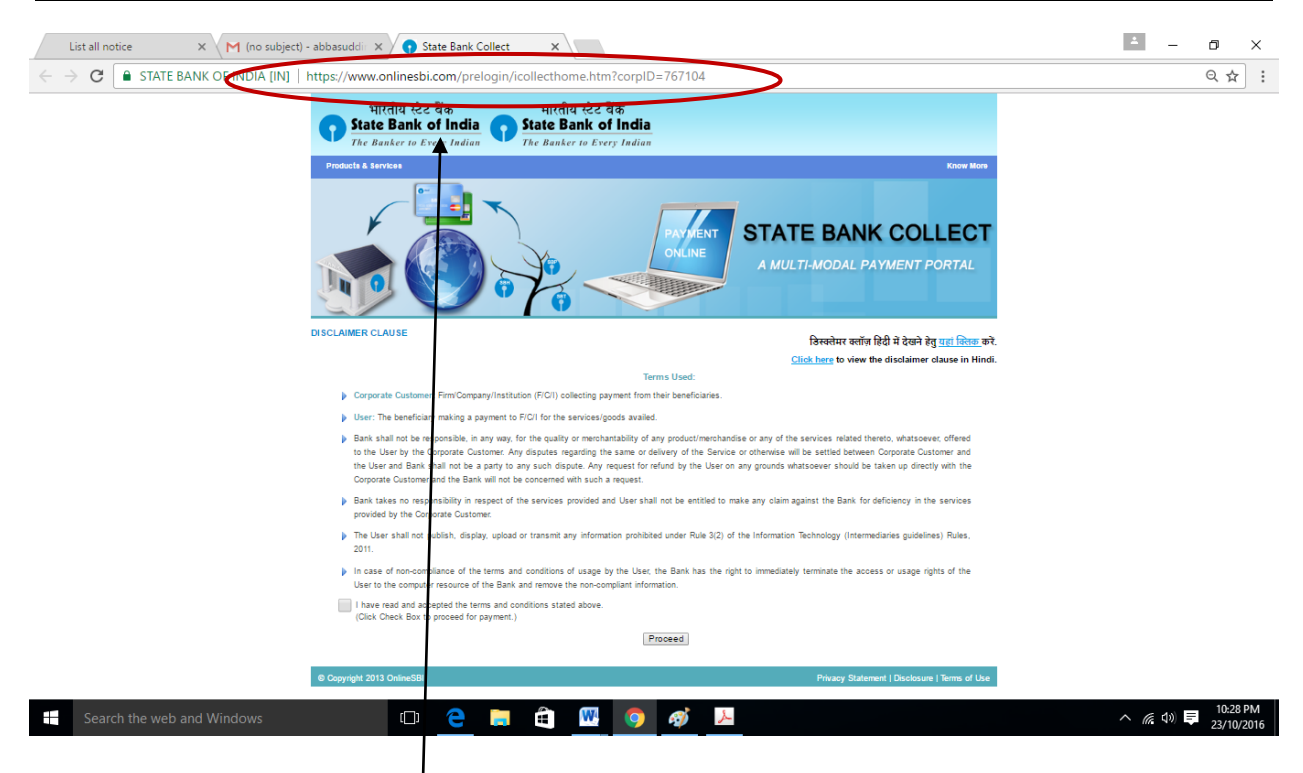

1. Use the following URL :

## https://www.onlinesbi.com/prelogin/icollecthome.htm?corpID=767104

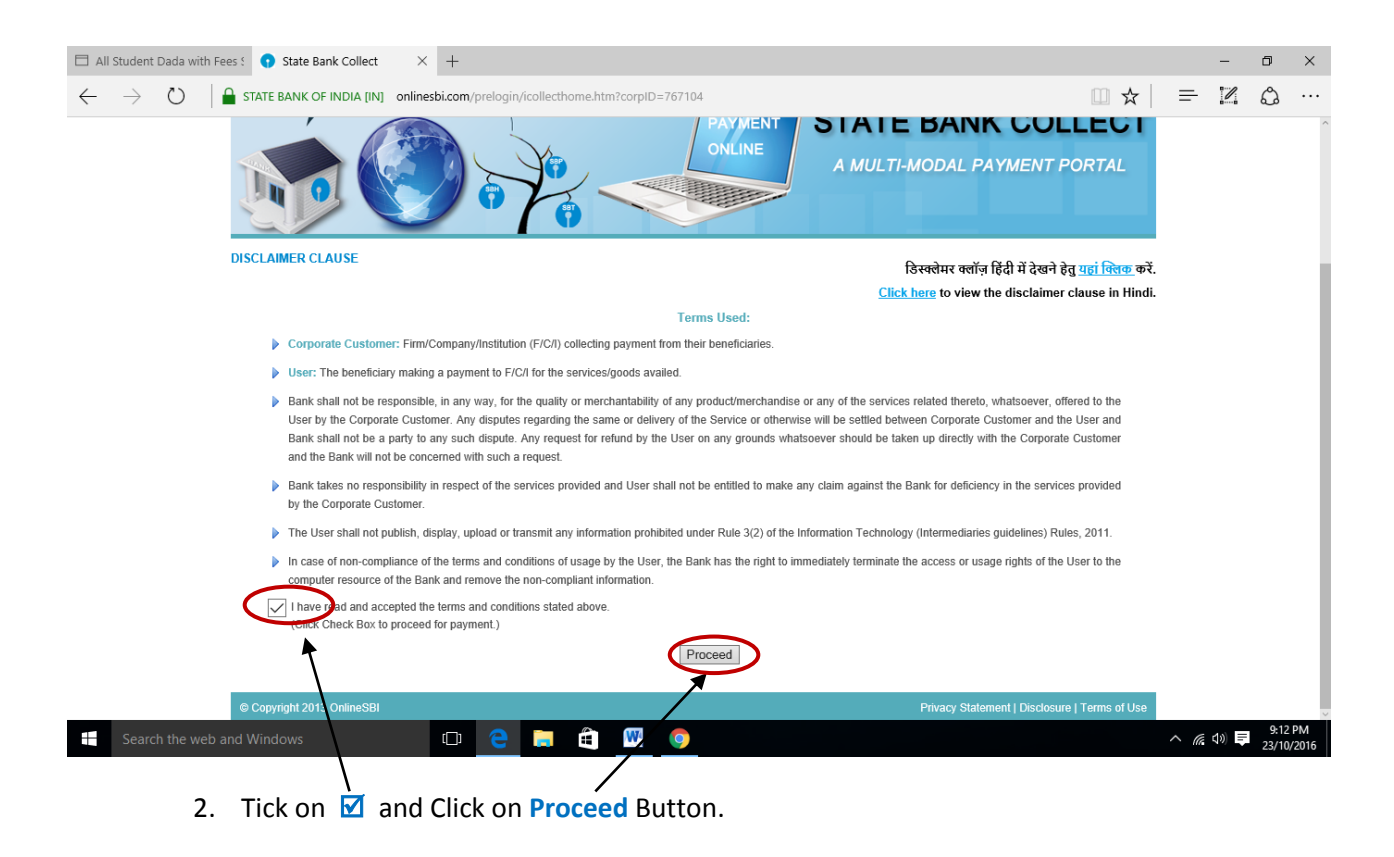

| 📢 State Bank of India 🛛 🗙 🕂                           |                                                                                                    |                                     |                        |                           |                     | - 0              | ×          |  |  |
|-------------------------------------------------------|----------------------------------------------------------------------------------------------------|-------------------------------------|------------------------|---------------------------|---------------------|------------------|------------|--|--|
| (                                                     | <b>:sbi.com</b> /prelogin/donationdisplayfeepaymentdetails.htm                                                                                                    | C                                   | Q Search               | ☆                         | <b>≜</b> ↓ 1        |                  | ≡          |  |  |
| Most Visited  Getting Started  www.mgu.edu.in/        | dow 🛞 🌏 Big Farm 🛞 Funny pictures 🛞 Best video do                                                                                                    | wnload h 🛞 Mario 🛞 Hot Game 🛞 🕅     | Yahoo! India 🛞 Gmail - | - NMEICT proje 🛞 Facebook | c 🛞 lightningne     | vtab             | >>         |  |  |
| State Bank Group                                      |                                                                                                    |                                     |                        |                           |                     |                  |            |  |  |
|                                                       |                                                                                                    |                                     |                        |                           |                     | ئ                | Exit       |  |  |
| State Bank Collect State Bank MOPS Pay EPFC           | 0                                                                                                    |                                     |                        |                           |                     |                  |            |  |  |
| You are here: State Bank Collect > State Bank Collect |                                                                                                    |                                     |                        |                           |                     |                  |            |  |  |
| State Bank Collect Reprint Remittance Form            | State Bank Collect                                                                                                    |                                     |                        |                           | 07-Nov-             | 2016 [06:3       | 0 PM IST]  |  |  |
| Payment History                                       | VISVA BHARATI UNIVERSITY PO SANTINIKETAN DIST BIRBHUM 731235, , SANTINIKETAN-731235 Provide details of neuropat                                                         |                                     |                        |                           |                     |                  |            |  |  |
|                                                       | Select Payment Category *                                                                                                    | Salast Catagony                     |                        | 1                         |                     |                  |            |  |  |
|                                                       | Select Payment Category                                                                                                    | Select Category                     |                        |                           |                     |                  |            |  |  |
|                                                       | Mandatory fields are marked with an asterisk (*)     The payment structure document if available will conta     Date specified(if any) should be in the format of 'ddmr | <u> </u>                            |                        |                           |                     |                  |            |  |  |
|                                                       |                                                                                                    | Select Category                     | ^                      |                           |                     |                  |            |  |  |
|                                                       |                                                                                                    | Student Fees Deposit                |                        |                           |                     |                  |            |  |  |
|                                                       |                                                                                                    | Ph.D Fees Deposit - New Admission   |                        |                           |                     |                  |            |  |  |
|                                                       |                                                                                                    | Ph.D Fees Deposit - Annual          |                        |                           |                     |                  |            |  |  |
| © Copyright OnlineSBI                                 |                                                                                                    | M.Phil Fees Deposit - New Admission |                        | Privacy                   | Statement   Disclos | ure   Terr       | ms of Use  |  |  |
|                                                       |                                                                                                    | M.Phil Fees Deposit - Annual        |                        |                           |                     |                  |            |  |  |
|                                                       |                                                                                                    | Misc Receipt                        | $\sim$                 |                           |                     |                  |            |  |  |
|                                                       |                                                                                                    | 7                                   |                        | -                         |                     |                  |            |  |  |
| 🚳 🥝 🧿 📋                                               | 🔼 💵 🔣 😓 🖊                                                                                                    |                                     |                        | <u>م</u>                  | al 📀 😼 😡            | 6:30 F<br>07/11/ | PM<br>2016 |  |  |
|                                                       |                                                                                                    |                                     |                        |                           |                     |                  |            |  |  |

3. Select Category : "Misc Receipt"

| Most Visited  Getting Started Visited Getting Started Visited Getting Started Visited Getting Started Visited State Dank Collect  State Dank Collect Visite Visite Visi | T proje 🕲 Facebook 🕲 lightningnewtab 🛛 ××<br>07-Nov-2016 (06:32 PM IST) |
|----------------------------------------------------------------------------------------------------|-------------------------------------------------------------------------|
| State Bank Collect      Reprint Remittance Form      Payment History      State Bank Collect      VISVA BHARATI UNIVERSITY      PO SANTINIKETAN DIST BIRBHUM 731235, SANTINIKETAN-731235      Provide details of payment      Select Payment Category*     Misc Receipt     Name (in Capital)*     Name of Father      Purpose of Deposit*     Notification No with date (if any)     Mobile No*     Amount     Amount                                                                                                    | 07-Nov-2016 (06:32 PM IST)                                              |
| PO SAN INVICE IAN DIST BIRBHUM 731235, SAN INVICE IAN-731235 Provide details of payment Select Payment Category * Name (in Capital) * Name of Father Purpose of Deposit * Notification No with date (if any) Mobile No * Amount Amount                                                                                                    |                                                                         |
| Select Payment Category * Misc Receipt  Name (in Capital) * Name of Father Purpose of Deposit * Notification No with date (if any) Mobile No * Amount Amount                                                                                                    |                                                                         |
| Purpose of Deposit * Application Form Fee  Notification No with date (if any) Mobile No * Amount Amount                                                                                                    |                                                                         |
|                                                                                                    |                                                                         |
| Please enter your Name. Date of Birth & Mobile Number This is required to reprint your e-receipt / remittance(PAP) form, if the number This is required to reprint your e-receipt / remittance(PAP) form.                                                                                                    | red arises.                                                             |
| Name *                                                                                                    |                                                                         |
| Enter the text as shown in the inage *                                                                                                    |                                                                         |
| Submit Reset Back                                                                                                    |                                                                         |
| 🔞 💪 🔿 🚞 ⊌ 🖊 🗷 🗷 🕑                                                                                                    | - adl 📀 🔯 🔩 6:32 PM<br>07/11/2016                                       |

- 4. Select Application Form Fee at purpose of Deposit (Dropdown list) and Click on Submit Button.
- 5. Please pay Rs. 500/- for General & OBC Category and Rs. 150/- for SC, ST & PWD Category

## State Bank MOPS Multi Option Payment System

( State Bank Collect

| NET                                                  | BANKING              | CARD PAYMENTS                                      |  |  |  |
|------------------------------------------------------|----------------------|----------------------------------------------------|--|--|--|
| State Bank of India                                  | Bank Charges: Rs 1.0 | State Bank ATM-cum-Debit Card Bank Charges: Rs 1.0 |  |  |  |
| State Bank of Bikaner and Jaipur                     | Bank Charges: Rs 1.0 | Other Banks Debit Cards Bank Charges: Rs 6.0       |  |  |  |
| State Bank of Hyderabad<br>Tou Can Always Bank on Us | Bank Charges: Rs 1.0 | Credit Cards Bank Charges: Rs 6.0                  |  |  |  |
| State Bank of Mysore                                 | Bank Charges: Rs 1.0 | OTHER PAYMENT MODES                                |  |  |  |
| State Bank of Patiala                                | Bank Charges: Rs 1.0 | SBI BRANCH Bank Charges: Rs 0.0                    |  |  |  |
| State Bank of Travancore                             | Bank Charges: Rs 1.0 | NEFT / RTGS Bank Charges: Rs 1.0                   |  |  |  |

- 6. Select your payment Gateway as applicable
- 7. Print your Payment Invoice and attached with the Application Form

Direct URL : <u>https://www.onlinesbi.com/prelogin/icollecthome.htm?corpID=767104</u>